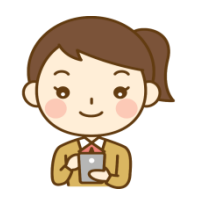

# オンライン面会サービス ご案内

当院ではスマートフォン、タブレット、PC 等を用いた インターネット上での面会サービスを行っております。 ご希望のご家族様がいらっしゃいましたら、お気軽にご連絡下さい。

### オンライン面会サービスご利用の流れ

【オンライン面会予約】

お電話にてお申込み下さい。

予約受付はお電話のみとさせていただきます.

## \* お盆期間 8月 10日よい8月 15日まではお休みとさせていただきます。

【予約受付時間】 電話番号:078-965-1199 担当者:浮田 予約受付時間:月・火・水・金 10:00~15:00 本 10:00~12:00

「オンライン面会サービス申込み希望、患者様のお名前、ご希望の日時」を伝えて下さい。 オンライン面会時間は平日(月~金)13:00~15:00 となっております。

#### 【面会までの事前準備】

ご利用前に ZOOM のアプリをダウンロードして下さい。 ●裏面にダウンロード、アクセス方法を記載してありますので、 ご参照ください。

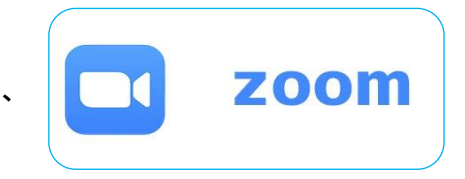

#### 【面会当日】

予約時間となりましたら【参加+】ボタンを押し、ミーティング ID、パスワードをご入力下さい。

ミーティング ID 【 9617697830 】 パスワード【 9651199 】 ※ ミーティング ID が変更になっております

当院のZOOMアカウントとつながり、オンライン面会をしていただけます。

### ご利用にあたって

- ① 面会日時は完全予約制となっています。面会日の2日前までにご予約ください。
- ② 面会時間は5分間とさせて頂きます。
- ③ 対象はご家族様に限らせて頂きます。
- ④ 1家族様につき、週に1回までとさせて頂きます。
- ⑤ オンライン面会に必要な端末・アプリ等のご準備は原則ご家族様でお願い致します。
- ⑥ 利用アプリは【Z00M】に限定させて頂きます。
- ⑦ 通信にかかる費用は、ご家族様負担でお願い致します。

## 【スマートフォン、タブレットの場合】 あらかじめダウンロードして下さい

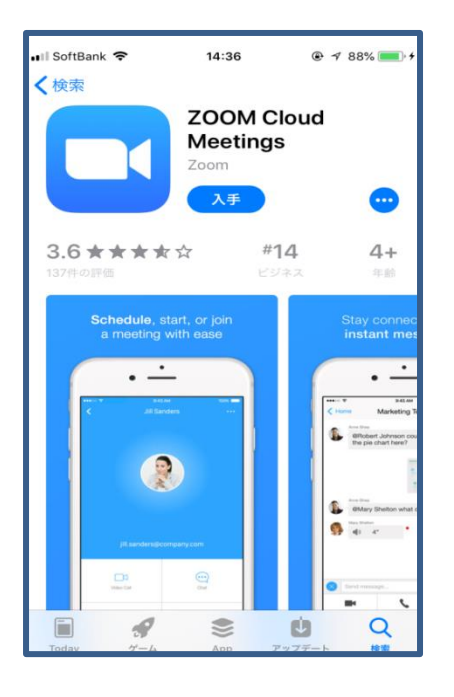

#### ●iPhone の場合

「App Store」を開き、「ZOOM」で検索し、 「ZOOM Cloud Meetings」の「入手」ボタンを タップしてインストールします。

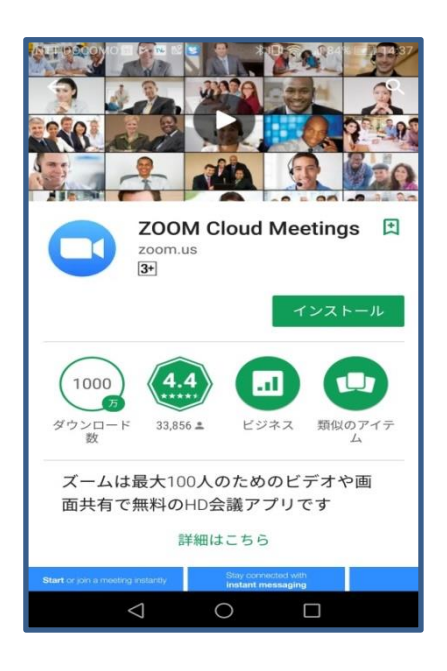

#### ●Android スマートフォンの場合

Play ストアで「ZOOM」で検索するか、次のリンクから 「ZOOM Cloud Meetings」アプリのページを開いて、 「インストール」をタップしてインストールします。

- 「ミーティング及びチャット」から 「参加」を押してください。
- ミーティング ID を入力し、 次にパスワードを入力して下さい。
- ③「ビデオ付きで参加」を押す。音声が聞こえない場合は 「デバイスオーディオを介して通話」を押して下さい 画像が表示されない場合は「ビデオの開始」を 押して下さい。

# 【パソコンの場合】

予約時間となりましたら ZOOM の公式サイトへアクセスして下さい。 <u>https://zoom.us/jp-jp/meetings.html</u> 「ミーティングに参加」をクリックして下さい。 ミーティング ID を入力し、次にパスワードを入力して下さい。 「ビデオ付きで参加」をクリック 以上で通話可能です。 【スマートフォン、タブレットの場合】【パソコンの場合】いずれも予約時間となりましたら 「ミーティンに参加する」を選択して頂きID、パスワードを入力いただくと面会が出来ます。